<u>↓College Planning</u> In your XELLO account:

Click on Goals and Plans

Then under College Planning click on Manage

## Then click on Create New Application

| kello                                                                                                    | About Me Explore Options (                                                                       | Goals & Plans Q 🔿 🌾                                                                                                    |
|----------------------------------------------------------------------------------------------------|--------------------------------------------------------------------------------------------------|----------------------------------------------------------------------------------------------------|
| COLLEGE PLA                                                                                                    | NNING                                                                                            |                                                                                                    |
| College Applications Showing 1 of                                                                                                    | f 1 from Application Tracker                                                                     | Create New Application                                                                                                    |
|                                                                                                    |                                                                                                  |                                                                                                    |
| 1. Type in the school the                                                                                                    | at you want to apply to                                                                          |                                                                                                    |
| <ol> <li>Type in the school that</li> <li>Select Admission Type<br/>Admission Type befor</li> </ol>                                                                                                    | at you want to apply to<br>be - See the box on the ri<br>re making your decision                 | ght to see the definitions of each                                                                                                    |
| <ol> <li>Type in the school that</li> <li>Select Admission Type Admission Type befo</li> </ol> Fill in your application details in the finance of the second second se | at you want to apply to<br>be - See the box on the ri<br>re making your decision                 | ght to see the definitions of each                                                                                                    |
| <ol> <li>Type in the school that</li> <li>Select Admission Type Admission Type befo</li> <li>Fill in your application details in the fit</li> <li>Admission Type</li> </ol>                                                                                                    | at you want to apply to<br>be - See the box on the ri<br>re making your decision                 | ght to see the definitions of each ADMISSION TYPES This is a guideline to help you choose the correct                                                                                                    |
| <ol> <li>Type in the school that</li> <li>Select Admission Type Admission Type befot</li> <li>Fill in your application details in the fit</li> <li>Admission Type</li> <li>Select an Admission Type</li> </ol>                                                                                                    | at you want to apply to<br>be - See the box on the ri<br>re making your decision                 | ght to see the definitions of each<br>ADMISSION TYPES<br>This is a guideline to help you choose the correct<br>admission type for your application. However, some<br>colleges have unique rules and deadlines. It's important<br>to check the college website to make sure you have the<br>correct information.                                                                                                    |
| <ol> <li>Type in the school that</li> <li>Select Admission Type Admission Type befo</li> <li>Fill in your application details in the fit</li> <li>Admission Type</li> <li>Select an Admission Type</li> <li>Application Deadline</li> </ol>                                                                                                    | at you want to apply to<br>be - See the box on the ri<br>re making your decision<br>ields below: | ght to see the definitions of each<br>ADMISSION TYPES<br>This is a guideline to help you choose the correct<br>admission type for your application. However, some<br>colleges have unique rules and deadlines. It's important<br>to check the college website to make sure you have the<br>correct information.<br>Rolling Admission                                                                                                    |
| Type in the school that     Select Admission Type     Admission Type befo      In your application details in the fi      Admission Type     Select an Admission Type     yplication Deadline     mmr/dd/yyyy                                                                                                    | at you want to apply to<br>be - See the box on the ri<br>re making your decision                 | ght to see the definitions of each<br>ADMISSION TYPES<br>This is a guideline to help you choose the correct<br>admission type for your application. However, some<br>colleges have unique rules and deadlines. It's important<br>to check the college website to make sure you have the<br>correct information.<br><b>Boling Admission</b><br>This of the base to apply safe! The college will review your<br>application goal it's greated You'll make how to we make |

4. Request a transcript through Xello

| xello                                                              | About Me                        | Explore Options               | Goals & Plans                              | Q       | $\sim$                  | 1       |
|--------------------------------------------------------------------|---------------------------------|-------------------------------|--------------------------------------------|---------|-------------------------|---------|
| (i) Getting Started<br>Below you will find a list of suggested tas | ks to help you complete your ap | pplication. Check the college | website regularly to stay on track. Got It |         |                         |         |
| APPLICATION CHECKLIST                                              | + Add Task                      |                               |                                            |         | <ol> <li>Nee</li> </ol> | d Help? |
| Transcript                                                         |                                 |                               |                                            | Request | Options                 | ~       |
| Personal Essay                                                     |                                 |                               |                                            |         | Options                 | ~       |

5. Under the Options dropdown, add possible due dates, mark as complete or have the task deleted if it is not mandatory

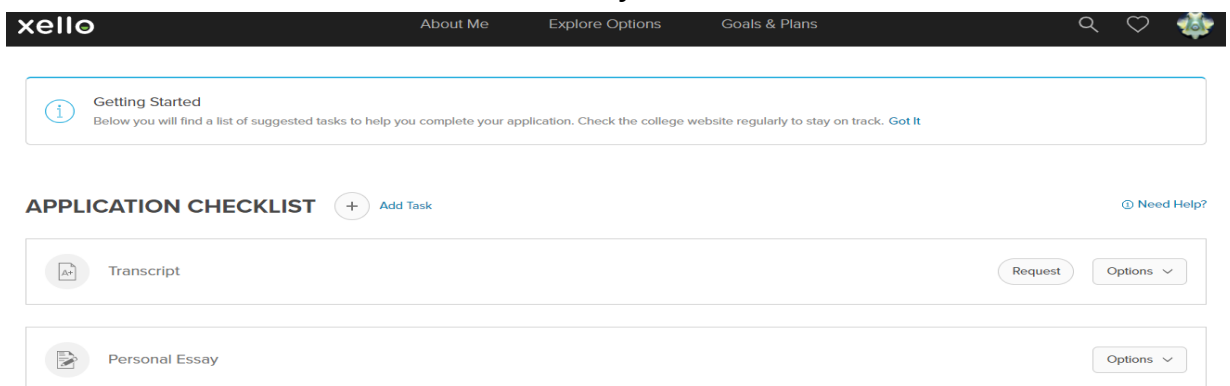

6. If a task is not listed that the university is requesting, click on the Add Task tab and add it to your To-do list.

| xello      |                                                                    | About Me                    | Explore Options                | Goals & Plans                             | C       | $z \heartsuit$ | - 🍜      |
|------------|--------------------------------------------------------------------|-----------------------------|--------------------------------|-------------------------------------------|---------|----------------|----------|
| G Be       | Setting Started<br>elow you will find a list of suggested tasks to | o help you complete your ap | plication. Check the college v | website regularly to stay on track. Got I |         |                |          |
| APPLIC     |                                                                    | Add Task                    |                                |                                           |         | ① Nee          | )d Help? |
| <u>A</u> + | Transcript                                                         |                             |                                |                                           | Request | Options        | ~        |
|            | Personal Essay                                                     |                             |                                |                                           |         | Options        | ~        |

7. Once tasks are completed, under Options dropdown, select Completed